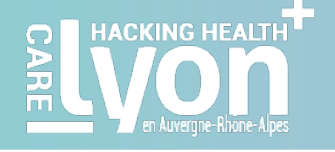

# Comment remplir le Sparkboard ?

1. Je veux déposer un défi

### Attention votre inscription au sparkboard ne compte pas comme une inscription au HHLyon ! Si vous n'êtes pas inscrit(e) sur le weezevent de l'événement (dispo sur www.hhlyon.org) votre participation ne sera pas prise en compte !

Pour présenter votre défi sur notre sparkboard vous devez posséder un compte :

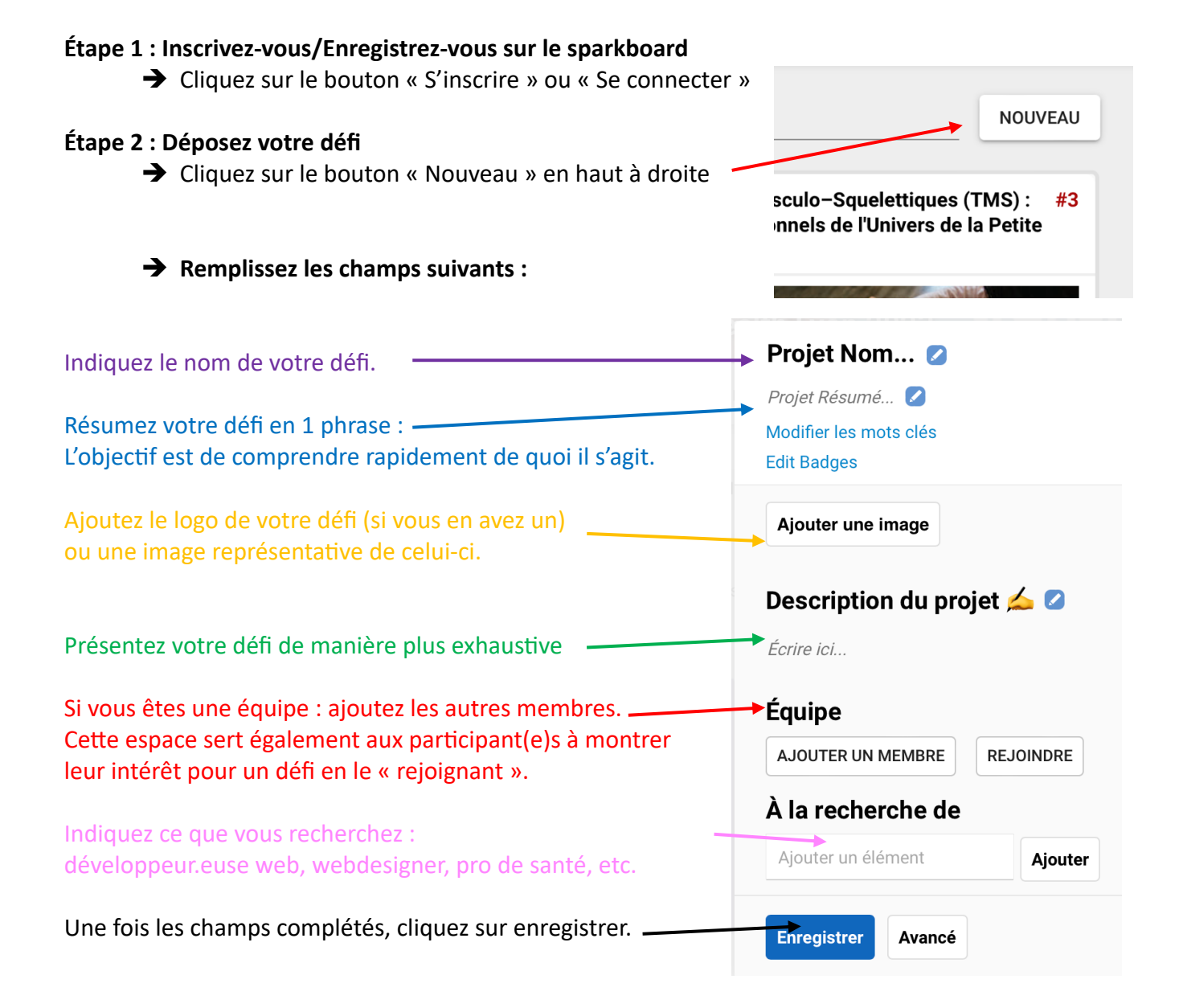

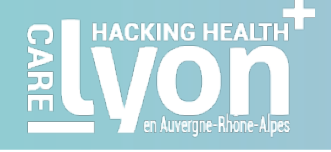

## 2. Je veux rejoindre un défi

Pour rejoindre un défi sur notre sparkboard vous devez posséder un compte :

**Étape 1 : Inscrivez-vous/Enregistrez-vous sur le sparkboard** Cliquez sur le bouton « S'inscrire » ou « Se connecter »

### Étape 2 : Cliquez sur le défi qui vous intéresse

#### Étape 3 : Cliquez sur « Rejoindre »

Un problème ? Contactez l'équipe lyon@hacking-health.org